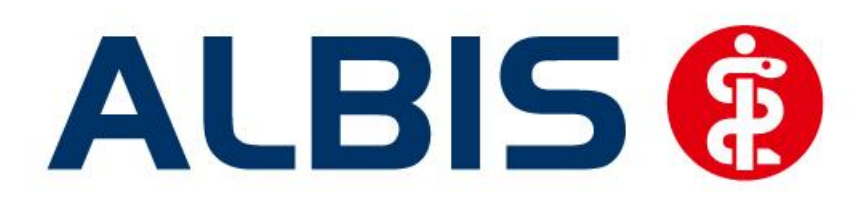

## Arztinformationssystem

# Hausarztzentrierte Versorgung TK

(in Hamburg, Bremen, Hessen, Nordrhein, Westfalen-Lippe, Schleswig-Holstein, Bayern, Rheinland-Pfalz und Sachsen)

### Neuerungen

(Auszug aus der Gesamtdokumentation)

Stand Juni 2012

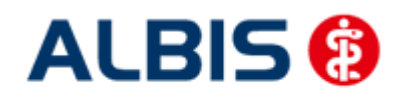

#### Inhaltsverzeichnis

| 1 | ALBIS Version und "HÄVG-Prüfmodul"    | 3 |
|---|---------------------------------------|---|
| 2 | ALBIS Version und "telemed.net"       | 4 |
| 3 | ALBIS Version und ifap praxisCENTER 3 | 4 |
| 4 | Leistungskatalog aktualisieren        | 5 |
| 5 | Sammelabrechnung                      | 5 |

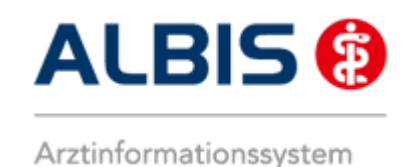

ALBIS - Hausarztzentrierte Versorgung TK

#### 1 ALBIS Version und "HÄVG-Prüfmodul"

Das neue HÄVG Prüfmodul wird, wenn Sie Ihr ALBIS nach Einspielen des Updates auf dem Server starten und keine HzV Box verwenden, automatisch auf dem Server installiert.

War die Installation erfolgreich, so erscheint folgender Hinweis:

| ALBIS | ×                                     |
|-------|---------------------------------------|
| ♪     | Installation erfolgreich durchgeführt |
|       | ОК                                    |

Erscheint eine Fehlermeldung, so wenden Sie sich bitte an Ihren zuständigen ALBIS Vertriebs- und Servicepartner.

Die Installation des HÄVG Prüfmoduls ist zwingend notwendig, da ohne diese Installation diversen HzV Funktionalitäten nicht sichergestellt werden können, wie z.B. die Arzneimittelempfehlungen:

| ALBIS |                                                                                                    |  |  |  |  |
|-------|----------------------------------------------------------------------------------------------------|--|--|--|--|
| 1     | Hausarzt+ : Core-Server kann nicht kontaktiert werden (inkompatible Core-Version)<br>Bitte beachten Sie, dass zu substituierende Medikamente daher nicht gekennzeichnet werden können!. |  |  |  |  |
| OK    |                                                                                                    |  |  |  |  |
| oder  | ifap praxisCENTER®                                                                                                    |  |  |  |  |

| ifap praxisCENTER® 🔀                                                           |  |  |  |  |
|--------------------------------------------------------------------------------|--|--|--|--|
| Fehler beim Initiasieren von IV<br>IV_Init() returns -9<br>Allgemeiner Fehler. |  |  |  |  |
| ОК                                                                             |  |  |  |  |

Ebenfalls funktioniert in diesem Fall die Abrechnung nicht.

#### Wichtiger Hinweis:

Für die Verwendung der HzV Funktionalitäten in Verbindung mit dem neuen HÄVG Prüfmodul empfehlen wir eine HZV Box zu verwenden.

Es wird dringend empfohlen, dass die HZV Box vom ALBIS Vertriebs- und ServicePartner installiert wird.

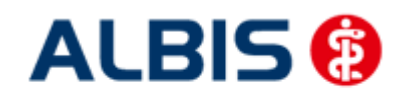

ALBIS - Hausarztzentrierte Versorgung TK

#### 2 ALBIS Version und "telemed.net"

Bitte beachten Sie, dass mit der dieser ALBIS Version die entsprechende telemed.net Version installiert wird. Sie erhalten hierzu vor dem ersten ALBIS Start einen Hinweis des telemed.net Installationsbildschirms. Bitte folgen Sie den entsprechenden Installationshinweisen und installieren die aktuellste Version von telemed.net.

#### 3 ALBIS Version und ifap praxisCENTER 3

Damit z.B. die Arzneimittelempfehlungen funktionieren ist es zwingend notwendig, dass das ifap praxisCENTER 3 installiert ist. Dies wird automatisch mit dem ALBIS Update installiert.

Ist das nicht der Fall, so erscheint beim Verordnen mit dem ifap praxisCENTER 3 folgende Hinweismeldung:

| ifap praxisCENTER® 🔀                                                           |  |  |  |
|--------------------------------------------------------------------------------|--|--|--|
| Fehler beim Initiasieren von IV<br>IV_Init() returns -9<br>Allgemeiner Fehler. |  |  |  |
| ОК                                                                             |  |  |  |

Bitte installieren Sie in diesem Fall die aktuellste Version des ifap praxisCENTERs 3.

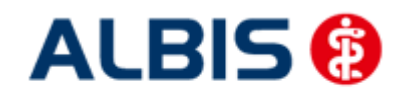

#### 4 Leistungskatalog aktualisieren

Damit Ihnen die aktuellen Ziffern des Leistungskatalogs des Vertrags zur Hausarztzentrierten Versorgung zur Verfügung steht, ist es notwendig, den Leistungskatalog zu aktualisieren.

Um den Leistungskatalog zu aktualisieren, gehen Sie bitte in ALBIS über den Menüpunkt Stammdaten Direktabrechnung Hausarztzentrierte Versorgung Aktualisieren. Mit Betätigen des Druckknopfes Ja und weiterem Befolgen der Bildschirmanweisungen wird Ihr Leistungskatalog des Vertrages zur Hausarztzentrierten Versorgung automatisch aktualisiert.

#### Wichtiger Hinweis:

#### Bitte beachten Sie, dass die Aktualisierung einige Zeit in Anspruch nehmen kann Wir empfehlen Ihnen, die Aktualisierung möglichst am Ende der Sprechstunde und an Ihrem Hauptrechner durchzuführen!

Bitte führen Sie anschließend eine Scheindatenaktualisierung durch. Gehen Sie hierzu in ALBIS über den Menüpunkt Direktabrechnung Hausarztzentrierte Versorgung Scheindaten aktualisieren. Wählen Sie im folgenden Dialog das Quartal, für welches Sie die Scheindaten aktualisieren möchten und bestätigen Sie den Dialog mit OK.

#### 5 Sammelabrechnung

Um eine Sammelabrechnung durchzuführen, gehen Sie bitte wie folgt vor:

Zu 1) Zunächst wähle Sie bitte den Vertrag aus welchen Sie abrechnen möchten.

Zu 2) Anschließend wählen Sie bitte das Abrechnungsquartal aus.

Zu 3) Nun wählen Sie bitte den Punkt Sammelabrechnung aus und selektieren die Betriebsstätte welche Sie abrechnen möchten (bitte beachten Sie, dass hier nur die Betriebsstätten aufgeführt werden, welche auch Ärzte enthalten die den gewählten Vertrag freigeschalten haben).

Zu 4) In diesem Fenster werde alle Erfasser aufgeführt, welche für den gewählten Vertrag freigeschaltet sind und entsprechend in der selektieren Betriebsstätte tätig sind. Durch aktivieren/deaktvieren der Häkchen vor den Erfassern, können Sie wählen welcher Arzt mit in die Sammelabrechnung aufgenommen werden soll.

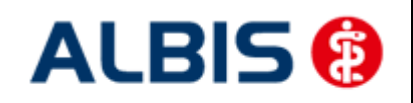

Arztinformationssystem

ALBIS - Hausarztzentrierte Versorgung TK

| Direktabrechnung vorbereiter                                                         | n <b>X</b>                                                                                                    |              |  |  |  |  |
|--------------------------------------------------------------------------------------|----------------------------------------------------------------------------------------------------|--------------|--|--|--|--|
| Erstellen<br>Abrechnungsdaten                                                        | Wichtiger Hiswaie                                                                                                    |              |  |  |  |  |
| <ul> <li>Prüflauf</li> <li>Testabrechnung</li> <li>Abrechnung</li> </ul>             | Bitte führen Sie zur Abrechnung von<br>Nachzüglerscheinen eine gesonderte<br>Quartalsabrechnung durch.<br>Nach erfolgreicher Abrechnung wird | Siehe "zu 1" |  |  |  |  |
| Ersatzkasse Bayern S12                                                               | der Brennvorgang der CD<br>automatisch gestartet.                                                                                            |              |  |  |  |  |
| GNR-Regelwerkskontrolle                                                              |                                                                                                    |              |  |  |  |  |
| Listen I Nein-Scheine C Scheine ohne Leistungen                                      |                                                                                                    |              |  |  |  |  |
| Scheine ohne Versicherungsnachweis         Scheine ohne Einlesedatum    Siehe "zu 2" |                                                                                                    |              |  |  |  |  |
| KV-Patienten mit Direktab                                                            | rechnungsschein (HzV/FaV)                                                                                                    |              |  |  |  |  |
| 3/12 -                                                                               |                                                                                                    | Siehe "zu 3" |  |  |  |  |
| <ul> <li>Einzelabrechnung</li> </ul>                                                 | BWJA BaWü Dr. med. Jochen ALBIS 🔹                                                                                                    | Siehe "zu 4" |  |  |  |  |
| Sammelabrechnung                                                                     | BSNR: 631011900 KV-Nr: 0                                                                                                    |              |  |  |  |  |
| Bayern AOK/EK Bayern     BKKBY BKKBY     BAYER Dr. med. Jochen ALBIS                 |                                                                                                    |              |  |  |  |  |
| ОК                                                                                   | Abbrechen                                                                                                    |              |  |  |  |  |

Wird der Dialog nun mit OK bestätigt, startet die die Sammelabrechnung. Wie Sie es von der Einzelabrechnung gewohnt sind, werden Ihnen jetzt die entsprechenden Listen ausgeben (Versandliste, Fehlerliste, Fehlerfreiliste usw.) nur mit dem unterschied das jeweils pro gewählten die Listen erzeugt werden.

#### Hinweis:

Bitte beachten Sie, dass die Sammelabrechnung nur vollständig durchgeführt wird, wenn bei allen gewählten Erfasser auch Abrechnungsdaten vorliegen. Liegen bei einem der gewählten Erfasser keine Abrechnungsdaten vor, erscheint eine Hinweißmeldung (wie auch bei der Einzelabrechnung) worin entsprechend die Erfasser aufgeführt werden. Die Abrechnung wird dann an dieser Stelle abgebrochen.

Das Verfahren der Abrechnung ist auch identisch mit dem Prüflauf.